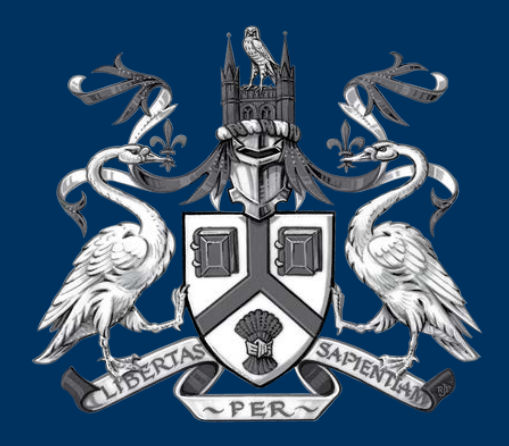

# UNIVERSITY OF LINCOLN

## Student's PEMS Manual 2017

Debbi Hinchliffe, Emma Morton & Kelly Skidmore PEMS Administrators

# What will be available on your Student Dashboard, throughout the coming year.

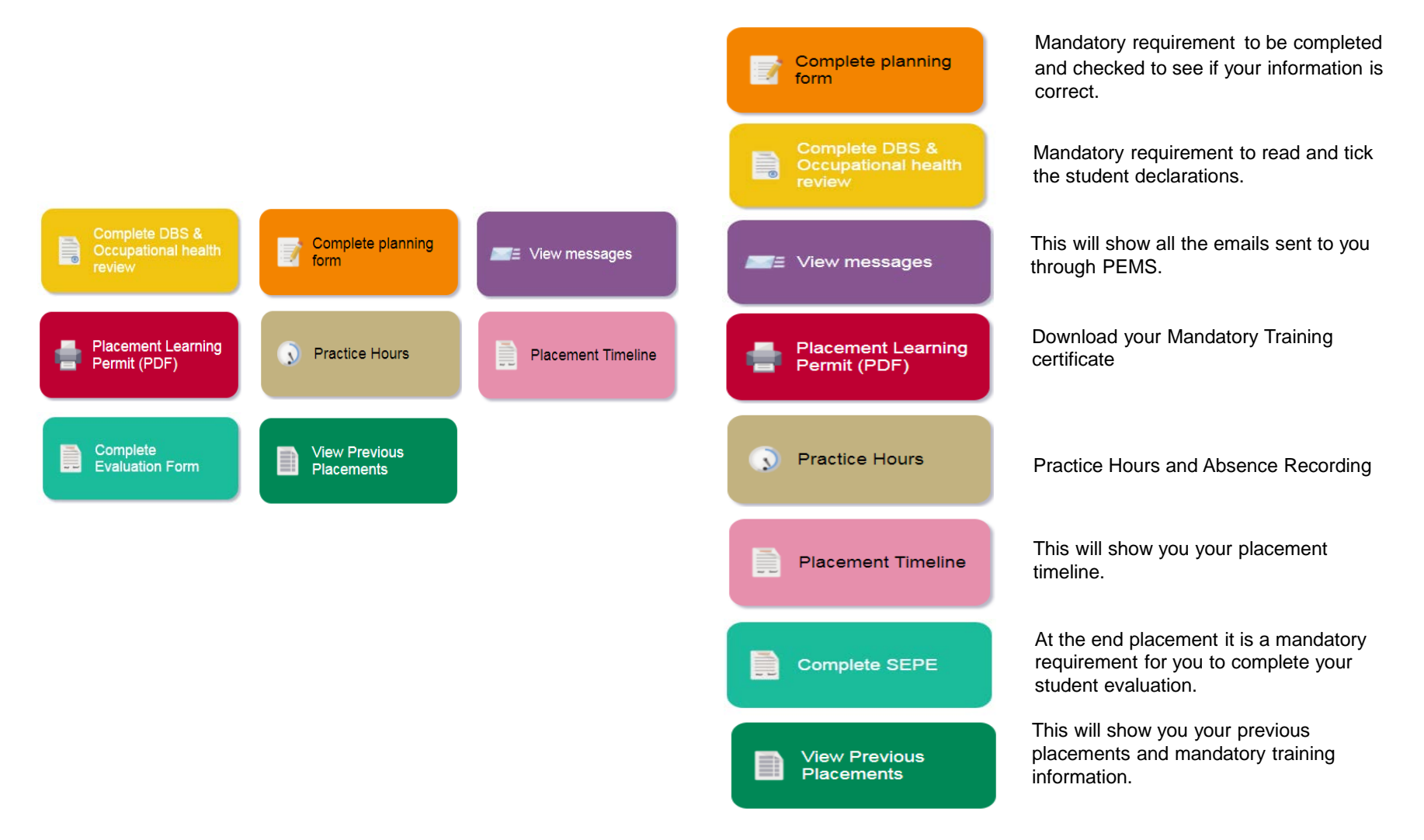

UNIVERSITY OF

#### When you first log onto PEMS, this will be your Dashboard.

You would have been instructed by the Placement Administration Team to do the following:

1. You will receive an automated email from PEMS, instructing you to complete the following:

> Read and acknowledge the Student Declaration (Code of Conduct, Clinical Nurse Suite Manual & Business Insurance).

2. Log onto PEMS to complete the Placement Planning form.

![](_page_2_Picture_5.jpeg)

Fyou require help, or have any problems with this site, please contact upportige supportightcoln act all ID 2016 University of Lincoln, School of Health and Social Case, Braybud Pool, Lincoln, UNI 775, UK - Hel 444 (0)1522 E82000 Policies and disclaimers PEM3/Net: v1 25/2 1657

![](_page_2_Picture_8.jpeg)

Complete DBS &

You will received an automated email from PEMS asking you to complete the Readiness for **Placement Declaration** 

| PEMS Home Logout                                                                                |                                                                                                    | e rea                                                                                                    |
|-------------------------------------------------------------------------------------------------|----------------------------------------------------------------------------------------------------|----------------------------------------------------------------------------------------------------|
| Readiness for Placement                                                                         |                                                                                                    | Logged in as:<br>BSc (Hons) Nursing with Registered Nurse (Aduit) - September 2016                                                    |
| Please complete the following information<br>will not be able to start any placements re        | which is required in order to issue<br>quired as part of your course.                                            | you with a Readiness for Placement (RIP) identity badge, Without this, you                                                            |
| Personal information<br>Please check that your personal information                             | listed below is correct:                                                                                         |                                                                                                    |
| Title:                                                                                          | Student Number:                                                                                                  |                                                                                                    |
| Forename(s):                                                                                    | Programme title:                                                                                                 | BSc (Hons) Nursing with                                                                                                    |
|                                                                                                 |                                                                                                    | Registered Nurse (Adult)                                                                                                    |
| Surname:                                                                                        | Cohort date:                                                                                                    | September 2016                                                                                                    |
| Email:                                                                                          |                                                                                                    |                                                                                                    |
| Correspondence                                                                                  | Home Address:                                                                                                    |                                                                                                    |
| Phone:<br>Telephone:<br>Mobile:                                                                 |                                                                                                    | Phone:                                                                                                    |
| Important:<br>If your personal informati<br>System page by clicking t<br>Student Management Sys | on is not correct, please do not con<br>his link and update your informati<br>tem, please return to this page an | nplete this form. Log in to your Student Management<br>on. Once your personal information has been updated in<br>d complete the form. |
| Readiness for Placement Declarati<br>Please answer the following required quest                 | ons<br>ons or confirm the statements:                                                                            |                                                                                                    |
| I confirm that I have read and understood<br>and that I declare that I meet the condition       | the Code of Conduct, 🛛 🔯                                                                                         | <b>~</b>                                                                                                    |
| I confirm that I have read and understood<br>Suite Manual:                                      | the Clinical Nursing 📄                                                                                           | <b>4</b>                                                                                                    |
| Actions<br>When you have answered the questions:                                                | 5308                                                                                                    |                                                                                                    |
| units for nare answered the questions.                                                          |                                                                                                    |                                                                                                    |
| Useful Links<br>The following links may belo you complete                                       | your Readiness for Placement decl.                                                                               | arations:                                                                                                    |

Make sure you have ticked the boxes to show you have read and understood the 'Student Declaration'.

Complete planning form

You will need to check your personal information and complete the questions regarding travel and financial funding information.

| Placement I                                                                                                    | Planning                                                                                                    |                                                             | Logged in as:<br>BSr (Hons) Nursion with Repistered Nurse (Adult) - September 2016                                                  |
|----------------------------------------------------------------------------------------------------|----------------------------------------------------------------------------------------------------|-------------------------------------------------------------|----------------------------------------------------------------------------------------------------|
| No                                                                                                    |                                                                                                    | te Mesteller ere                                            | bit (milis) horsing won registered horse (Addit) - September 2010                                                                   |
| Once you have con<br>by accessing it from                                                                                                    | npleted the form, click 'Submit for<br>n your PEMS homepage.                                                                                                    | n now' to save the deta                                     | uses will not be allocate you to a Sonadre placement.<br>Ils and return your response to us. You can then keep this form up to date |
| Personal Inform<br>Nease check that yo                                                                                                    | nation<br>our personal information listed belo                                                                                                    | w is correct.                                               |                                                                                                    |
| fitle:                                                                                                    |                                                                                                    | Student Number:                                             |                                                                                                    |
| orename(s);                                                                                                    |                                                                                                    | Programme title:                                            | BSC (Hons) Nursing with<br>Renistered Nurse (Adult)                                                                                 |
|                                                                                                    |                                                                                                    |                                                             | TO DI DU TUDI DE L'AUDILI                                                                                                    |
| urname:<br>mail:                                                                                                    |                                                                                                    | Cohort date:                                                | September 2016                                                                                                    |
| Surname:<br>Imail:<br>Correspondence<br>Address:                                                                                                    |                                                                                                    | Cohort date:<br>Home Address:                               | regenote anna para.<br>September 2016                                                                                               |
| iurname:<br>imail:<br>correspondence<br>iddress:                                                                                                    | Phone:                                                                                                    | Cohort date:<br>Home Address:                               | Representation (Second)<br>September 2016                                                                                           |
| Surname:<br>imail:<br>Correspondence<br>ddress:<br>felephone:<br>4obile:                                                                                               | Phone:                                                                                                    | Cohort date:<br>Home Address:                               | Representation and a second                                                                                                    |
| surname:<br>imail:<br>correspondence<br>iddress:<br>felephone:<br>tobile:<br>In                                                                                        | Phone:                                                                                                    | Cohort date:<br>Home Address:                               | Phone:                                                                                                    |
| surname:<br>imail:<br>correspondence<br>Address:<br>felephone:<br>4obile:<br>In<br>If                                                                                  | Phone:<br>nportant:<br>your personal information is not co                                                                                                    | Cohort date:<br>Home Address:                               | Phone:                                                                                                    |
| surname:<br>imail:<br>Correspondence<br>uddress:<br>felephone:<br>dobile:<br>In<br>If<br>1.                                                                            | Phone:                                                                                                    | Cohort date:<br>Home Address:                               | Phone:                                                                                                    |
| Surname:<br>mall:<br>Correspondence<br>Mddress:<br>tobile:<br>tobile:<br>In<br>If                                                                                      | Phone:<br>nportant:<br>your personal information is not co<br>.1. Log on to Blackboard<br>.2. My University Tab                                                                 | Cohort date:<br>Home Address:<br>rrect, please follow the i | Phone:                                                                                                    |
| sumame:<br>mail:<br>correspondence<br>dddress:<br>'clephone:<br>tobile:<br>I<br>I<br>I<br>I<br>I<br>I<br>I<br>I<br>I<br>I<br>I<br>I<br>I<br>I<br>I<br>I<br>I<br>I<br>I | Phone:<br>nportant:<br>your personal information is not co<br>1. Log on to Blackboard<br>2. My University Tab<br>3. Check your Contact Details                                  | Cohort date:<br>Home Address:<br>rrect, please follow the i | Phone:                                                                                                    |
| sumame:<br>mail:<br>correspondence<br>dddress:<br>relephone:<br>4obile:<br>In<br>I<br>I<br>I<br>1<br>2<br>3                                                            | Phone:<br>nportant:<br>your personal information is not co<br>1. Log on to Biaddoard<br>2. My University Tab<br>3. Check your Contact Details                                   | Cohort date:<br>Home Address:<br>rrect, please follow the l | Phone: Instructions below to make the changes.                                                                                      |
| sumame:<br>mail:<br>correspondence<br>dddress:<br>relephone:<br>Kobile:<br>In<br>II<br>1<br>2<br>3<br>3                                                                | Phone:<br>mportant:<br>your personal information is not co<br>1. Log on to Blackboard<br>2. My University Tab<br>3. Check your Contact Details                                  | Cohort date:<br>Home Address:<br>rrect, please follow the i | Phone:                                                                                                    |
| Sumame:<br>mail:<br>correspondence<br>dddress:<br>relephone:<br>Mobile:<br>I<br>I<br>I<br>I<br>I<br>I<br>I<br>I<br>I<br>I<br>I<br>I<br>I<br>I<br>I<br>I<br>I<br>I<br>I | Phone:<br>nportant:<br>your personal information is not co<br>1. Log on to Biaddoard<br>2. My University Tab<br>3. Check your Contact Details<br>in a full car driving licence? | Cohort date:<br>Home Address:                               | Phone: Instructions below to make the changes.                                                                                      |

Make sure your personal information is correct and you have completed all questions. If your information is incorrect, you will need to contact Student Services, to make any changes.

![](_page_3_Picture_9.jpeg)

#### This will be what your PEMS dashboard will look like.

Welcome PEMS Dashboard Wisw messages Wew Previous Pacement Learning form Pemilt (PDP) Practice Haurs

When you start your placement, you will see that your dashboard will change.

You will have access to the following.

- View Messages
- Complete Planning Form
- Placement Learning Permit
- Practice Hours
- View Previous Placements

![](_page_4_Picture_9.jpeg)

Policies and electations

![](_page_4_Picture_11.jpeg)

#### Messages for

| 1 |   | Message                                                                       | Date               |  |  |  |
|---|---|-------------------------------------------------------------------------------|--------------------|--|--|--|
|   |   | Student Evaluation of Practice Experience (SEPE) Survey                       | 10-Apr-17 05:18    |  |  |  |
|   |   | Important - Signing off Placement Hours                                       | 05-Apr-17 14:25    |  |  |  |
|   |   | Placements Team: Your Readiness for Practice Certificate                      | 03-Feb-17 10:48    |  |  |  |
|   |   | Placement Expenses Claim Forms                                                | 12-Jan-17 13:12    |  |  |  |
|   |   | Information about your next placement                                         |                    |  |  |  |
|   |   | Placements Team: Your Readiness for Practice Certificate                      | 05-Jan-17 13:13    |  |  |  |
|   |   | Practice Administration Support Team: IMPORTANT Action required for placement | 23-Dec-16 05:19    |  |  |  |
|   |   | MERRY CHRISTMAS AND A HAPPY NEW YEAR                                          | 22-Dec-16 11:21    |  |  |  |
|   |   | Student Evaluation of Practice Experience (SEPE) Survey                       | 22-Dec-16 00:16    |  |  |  |
| 1 |   | NO GREEN CARDS REQUIRED                                                       | 05-Dec-16 09:01    |  |  |  |
| N | • | 1 2 3 4 <b>H</b> 10 <b>T</b> items per page                                   | 1 - 10 of 34 items |  |  |  |

This message board will show all the emails that have been sent to you via PEMS.

The emails will also be sent to your Outlook/Student email account.

![](_page_5_Picture_7.jpeg)

#### LINCOLN

PEMS Home University Home Desktop View Logoul

#### Student Placement Record

| DExport to PDF                        |             |                                                                                                    |                |                |       |          |           |
|---------------------------------------|-------------|----------------------------------------------------------------------------------------------------|----------------|----------------|-------|----------|-----------|
| Placement location                    | Experiences | Placement                                                                                                    | Start Date     | End Date       | Weeks | Hours    | Status    |
| Lancaster Ward (Lincoln)              | Medical     | Lancaster Ward (Lincoln) (Lincoln County Hospital) (Lancaster Ward<br>(Lincoln)/Lincoln County Hospital)             | 06 Jan<br>2016 | 27 Mar<br>2016 | 12    | 373.50   | Completed |
| Integrated Community<br>Team Sleaford |             | Integrated Community Team Sleaford (The Point Sleaford) (Integrated<br>Community Team Sleaford/The Point Sleaford)   | 13 Jun<br>2016 | 07 Aug<br>2016 | 8     | 324.00   | Completed |
| Dermatology Suite<br>(Lincoln)        |             | Dermatology Suite (Lincoln) (Lincoln County Hospital) (Dermatology Suite<br>(Lincoln)/Lincoln County Hospital)       | 03 Oct<br>2016 | 04 Dec<br>2016 | 9     | 314.00   | Completed |
| Surgical Outpatients<br>(Lincoln)     | Community   | Surgical Outpatients (Lincoln) (Lincoln County Hospital) (Surgical<br>Outpatients (Lincoln)/Lincoln County Hospital) | 06 Feb<br>2017 | 09 Apr<br>2017 | 9     | 345.25   | Completed |
| Surgical Outpatients<br>(Lincoln)     |             |                                                                                                    | 10 Apr<br>2017 | 12 Apr<br>2017 | 1     | 0.00     | Completed |
| Chatsworth Unit (MCH)                 |             |                                                                                                    | 01 Aug<br>2017 | 29 Sep<br>2017 | 9     | 30.00    | Completed |
| Total:                                |             | 6                                                                                                    |                |                | 48    | 1,386.75 |           |

#### Mandatory Training

| Training Description                           | Date Attended |
|------------------------------------------------|---------------|
| Fire safety (Y1)                               | 18 Sep 2015   |
| Safeguarding children (Y1)                     | 29 Sep 2015   |
| Safeguarding vulnerable adults (Y1.)           | 29 Sep 2015   |
| Equality, Diversity and Human Rights           | 06 Oct 2015   |
| infection control practice - hand hygiene (Y1) | 16 Oct 2015   |
| infection control theory (Y1)                  | 09 Oct 2015   |
| DBS Check                                      | 02 Sep 2015   |
| Occupational Health Check                      | 05 Oct 2015   |
| Food Hygiene (Y1)                              | 13 Nov 2015   |

This information will show all your previous placements with the number of hours that have been achieved. This page will also show what mandatory training has been completed

![](_page_6_Picture_9.jpeg)

This permit is issued when you have completed all the mandatory training. Failure to complete all mandatory training will delay starting in your placement.

![](_page_6_Picture_11.jpeg)

# How to record your placement hours and absences.

| Ti | maa | haata |  |
|----|-----|-------|--|
|    | mes | neels |  |

University of Lincoln has an electronic way of recording placement hours and absences.

This can be done on your SMART phone/tabs. By logging onto the PEMS site <u>https://pems.lincoln.ac.uk</u> using your university login details.

The preferred browser to use is Google Chrome.

Click onto the tab that indicates 'Practice Hours'.

The following steps will help you navigate and record your hours and absences.

![](_page_7_Figure_7.jpeg)

![](_page_7_Picture_8.jpeg)

#### Add Hours

## How to enter your placement hours

| UNIVERSITY OF<br>LINCOLN                                 | PEMS Home University Home | Desktop View L | agast 1 | UNIVERSITY OF         |                                     | PEMS Home | University Home | Desktop View | Logout |
|----------------------------------------------------------|---------------------------|----------------|---------|-----------------------|-------------------------------------|-----------|-----------------|--------------|--------|
| Timesheets                                               |                           |                |         | Timesheets            |                                     |           |                 |              |        |
|                                                          |                           |                |         |                       |                                     |           |                 |              |        |
|                                                          |                           |                |         |                       |                                     |           |                 |              |        |
|                                                          |                           |                |         | 0                     | Placement:                          |           |                 |              |        |
|                                                          |                           |                |         | Chatsworth Unit (MCH) | (Mansfield Community Hospital) - 07 | 1/08/17   | - 29/09/1       | 7            | •      |
| Placement:                                               |                           |                |         |                       | Timesheet View:                     |           |                 |              |        |
| Select Placement                                         |                           |                | •       |                       | Add Hours                           |           |                 |              |        |
| Select Placement                                         |                           |                |         |                       |                                     |           |                 |              |        |
| Chatsworth Unit (MCH) (Mansfield Community Hospital) - 0 | 1/08/17 - 29/09/          | 17             |         |                       |                                     |           |                 |              |        |

Step One - Click onto 'Select Placement' it will drop down all the placements you have attended previously. Click onto the placement name you want to record your hours. Step Two - Click on to the 'Add Hours' link.

![](_page_8_Picture_5.jpeg)

Add Hours

## How to enter your placement hours

| UNIVERSITY OF                                   |                       |       |       | PE   | MS Home L | University Home | Desistop View | PLAN UNIVERSITY OF FLAN University Home University Home Desktop View Logost                                                                                   |
|-------------------------------------------------|-----------------------|-------|-------|------|-----------|-----------------|---------------|----------------------------------------------------------------------------------------------------|
| <b>O</b> Timesheets                             |                       |       |       |      |           |                 |               | oTimesheets                                                                                                    |
|                                                 |                       |       |       |      |           |                 |               | Mon         Tue         Wed         Thu         Fri         Sat         Sun           0         0         0         0         0         0         0         0 |
| August 2017                                     |                       |       |       |      |           |                 | < >           | Monday 14 Aug 2017 O                                                                                                    |
| W Mon 1                                         | Tue 1                 | Wed 2 | Thu 3 | Fn 4 | Sat       | 5               | Sun<br>ő      | Hours : Minutes                                                                                                    |
|                                                 | Chatsworth Unit (MCH) |       |       |      |           |                 |               | 0                                                                                                    |
|                                                 | 10 Hours 0 Minutes    |       |       |      |           |                 |               | 0:00 ·                                                                                                    |
| 2 7                                             | 8                     | 9     | 10    | 11   |           | 12              | 13            | 0                                                                                                    |
| Chatsworth Unit (MC                             | H)                    |       |       |      |           |                 |               | Comment o                                                                                                    |
|                                                 | 15                    | 16    | 17    | 18   |           | 19              | 20            |                                                                                                    |
| Chatsworth Unit (MC                             | H)                    |       |       |      |           |                 |               | Opdate limesheet                                                                                                    |
|                                                 |                       |       |       |      |           |                 |               | Step Four – Select the day you have worked.                                                                                                    |
| 4 21                                            | 22                    | 23    | 24    | 25   |           | 26              | 27            |                                                                                                    |
| Chatsworth Unit (MC                             | H)                    |       |       |      |           |                 |               | LINCOLN     PRATikan     University Home     District View     Logical     OTimesheets                                                                        |
|                                                 |                       |       |       |      |           |                 |               | Mon         Tue         Wed         The         Fri         Sat         Sun           0         0         0         0         0         0         0         0 |
| 5 28                                            | 29                    | 30    | 31    | 1    |           | 2               | 3             | Monday 14 Aug 2017 O                                                                                                    |
| Chatsworth Unit (MC                             | H)                    |       |       |      |           |                 |               | Hours : Minutes                                                                                                    |
|                                                 |                       |       |       |      |           |                 |               |                                                                                                    |
|                                                 |                       |       |       |      |           |                 |               | 6:45                                                                                                    |
| c<br>Chatsworth Unit (MC                        | H)                    | 0     | 1     | ę.,  |           | b               | 10            | 7:00<br>7:15                                                                                                    |
| Conservation of the second second second second | 7041                  |       |       |      |           |                 |               | 7:30                                                                                                    |
|                                                 |                       |       |       |      |           |                 |               | (145                                                                                                    |
|                                                 |                       |       |       |      |           |                 |               | 8:00                                                                                                    |

Step Three - A calendar opens, select the day/date, click into the white box.

Step Five – Click onto the arrow and select the number of hours you have worked.

8:30 8:45

![](_page_9_Picture_5.jpeg)

## How to enter your placement hours

| versity of<br>NCOLN |     |     |                  |     | PEMS Home | University Home | Desktop View | Log |
|---------------------|-----|-----|------------------|-----|-----------|-----------------|--------------|-----|
| <b>O</b> Timesheets |     |     |                  |     |           | ٦               | ╏            |     |
| Mon                 | Tue | Wed | Thu              | Fri | Sat       | \$u             | n            |     |
| 7.5                 | 7.5 | 7.5 | 7.5              | 7.5 | 0         | C               | )            |     |
|                     |     |     |                  |     |           |                 |              |     |
| 0                   |     | Si  | unday 20 Aug 201 | 7   |           |                 |              |     |
|                     |     | He  | ours : Minute    | es  |           |                 |              |     |
|                     |     |     | 0                |     |           |                 |              |     |
|                     |     |     | 0:00 ·           |     |           |                 |              |     |
|                     |     |     | 0                |     |           |                 |              |     |
|                     |     |     | Comment o        |     |           |                 |              |     |
| Submit Timesheet    |     |     |                  |     |           | Update Tir      | nesheet      |     |

Add Hours

Step Six – You will need to click onto 'Sunday' in order for the 'Submit Timesheet' button appears.

| LINCOLN                                  | PL/US Home University Home Desktop View                                                                                                    | w Logo |
|------------------------------------------|----------------------------------------------------------------------------------------------------|--------|
| OTimesheets<br>Jenna Adams<br>Mon<br>7.5 | The will submit the timesheet for approval and you will no longer be able to mane exist. If you to point update timesheet please use the Update Timesheet option. |        |
| •                                        | Sunday 20 Aug 2017                                                                                                    | Ľ.     |
|                                          | Hours : Minutes                                                                                                    |        |
|                                          | 0                                                                                                    |        |
|                                          | 0:00 ·                                                                                                    |        |
|                                          | 0                                                                                                    |        |
|                                          | Comment o                                                                                                    |        |
| Submit Timesheet                         | Update Timesheet                                                                                                    |        |

Step Seven –Once you have submitted your timesheet, a notice will appear asking for you to confirm you want to submit your timesheet.

| Augus            | st 2017             |                 |       |      |      |       | <   |
|------------------|---------------------|-----------------|-------|------|------|-------|-----|
| W<br>1 (7/7/07/  | Mon                 | Tue             | Wed 2 | Thu  | Fn 4 | Sat 5 | Sun |
|                  | Chatsv              | orth Unit (MCH) |       |      |      |       |     |
|                  | Timeta<br>30 Mor    | ble: Approved   |       |      |      |       |     |
|                  |                     | re o minutes    |       |      |      |       |     |
| 2                | 7                   | -8              | 9     | 10   | 11   | 12    |     |
| Chatsw           | worth Unit (MCH)    |                 |       |      |      |       |     |
| 1                | 14                  | 15              | 16    | -17  | 12   | 19    |     |
| Chatsw           | orth Unit (MCH)     | 10              | 10    |      |      |       |     |
| Timeta<br>37 Hou | ble: Awaiting Appro | val             |       |      |      |       |     |
|                  |                     |                 |       |      |      |       |     |
| 4                | 21                  | 22              | 23    | 24   | - 25 | 26    |     |
| Chatsw           | iorth Unit (MCH)    |                 |       |      |      |       |     |
| 5                | 28                  | 29              | 30    | 31   |      |       |     |
| Chatsw           | rorth Unit (MCH)    |                 |       |      |      |       |     |
|                  |                     |                 |       |      |      |       |     |
| 6                |                     |                 |       |      |      |       |     |
| Chatsw           | orth Unit (MCH)     |                 |       | 1.04 | a la |       |     |

Having confirmed you submitted your timesheet, it will appear on your calendar as 'Awaiting Approval' in yellow.

![](_page_10_Picture_7.jpeg)

#### How to view and get your timesheets approved

| LINC          | SITY OF<br>COLN                                             |     |        | PEMS Home | University Home | Desistop View | Log |
|---------------|-------------------------------------------------------------|-----|--------|-----------|-----------------|---------------|-----|
| O V<br>Placen | View Timesheets                                             | •   |        |           |                 |               |     |
| Sel<br>La     | ect Placement<br>icaster Ward (Lincoln)                     | 155 | Status |           |                 |               |     |
| inte<br>De    | egrated Community Team Sleaford<br>matology Suite (Lincoln) |     |        |           |                 |               |     |
| Su            | gical Outpatients (Lincoln)                                 |     |        |           |                 |               |     |
|               | gical Outpatients (Lincoln)<br>alsworth Unit (MCH)          |     |        |           |                 |               |     |

View Timesheets

Step One - Click onto 'Select Placement', choose your current placement.

This will show you all the timesheets that you have entered hours on.

Regardless of what stage they are at, In-Progress, Awaiting Approval and Approved.

Also giving you a total of what you have entered.

*Important Notice* - You **MUST** ensure all your timesheets have been submitted, 'Awaiting Approval' stage, as this is the only stage your mentor will be able to view and approve your timesheets.

#### Step Two - Click onto 'Awaiting Approval'

| IVERSITY OF         |                     |                     | PEMS Home         | University Home | Desistop View | Logout |
|---------------------|---------------------|---------------------|-------------------|-----------------|---------------|--------|
| S View Tim          | nesheets            |                     |                   |                 |               |        |
| Chatsworth Unit (MC | H) *                |                     |                   |                 |               |        |
| Select a Timeshee   | t below to progress |                     |                   |                 |               |        |
|                     |                     | Hours               | Status            |                 |               |        |
| 01 Aug 17           | 06 Aug 17           | 30 Hours 0 Minutes  | Approved          |                 |               |        |
| 14 Aug 17           | 20 Aug 17           | 37 Hours 30 Minutes | Awaiting Approval |                 |               |        |
| :                   |                     | 67 Hours 30 Minutes |                   |                 |               |        |

There are two options to get your timesheet's approved. **Option 1**: Your mentor can approve them through your own account. Follow the next stages to do this.

| Chats                                  | worth Unit (N                                                              | (CH)                                               |                |            |                   |  |  |
|----------------------------------------|----------------------------------------------------------------------------|----------------------------------------------------|----------------|------------|-------------------|--|--|
| alart                                  | a Timesha                                                                  | at helo                                            | w to progress  |            |                   |  |  |
| alor!                                  | a mucane                                                                   | eet udlu                                           | in to progress |            |                   |  |  |
|                                        |                                                                            |                                                    |                |            |                   |  |  |
| OV                                     | leek                                                                       |                                                    |                |            |                   |  |  |
|                                        |                                                                            |                                                    |                |            |                   |  |  |
| Day                                    | Date                                                                       | Hours                                              | Comment        | Amended By | Amendement Reason |  |  |
| Mon                                    | 14 Aug 17                                                                  | 07:30                                              |                |            |                   |  |  |
|                                        |                                                                            |                                                    |                |            |                   |  |  |
| Tue                                    | 15 Aug 17                                                                  | 07:30                                              |                |            |                   |  |  |
| Tue<br>Wed                             | 15 Aug 17<br>16 Aug 17                                                     | 07:30<br>07:30                                     |                |            |                   |  |  |
| Tue<br>Wed<br>Thu                      | 15 Aug 17<br>16 Aug 17<br>17 Aug 17                                        | 07:30<br>07:30<br>07:30                            |                |            |                   |  |  |
| Tue<br>Wed<br>Thu<br>Fri               | 15 Aug 17<br>16 Aug 17<br>17 Aug 17<br>18 Aug 17                           | 07:30<br>07:30<br>07:30<br>07:30                   |                |            |                   |  |  |
| Tue<br>Wed<br>Thu<br>Fri<br>Sat        | 15 Aug 17<br>16 Aug 17<br>17 Aug 17<br>18 Aug 17<br>18 Aug 17              | 07:30<br>07:30<br>07:30<br>07:30<br>07:30          |                | •          |                   |  |  |
| Tue<br>Wed<br>Thu<br>Fri<br>Sat<br>Sun | 15 Aug 17<br>16 Aug 17<br>17 Aug 17<br>18 Aug 17<br>19 Aug 17<br>20 Aug 17 | 07:30<br>07:30<br>07:30<br>07:30<br>07:30<br>00:00 |                | •          |                   |  |  |

Step Three - Click 'Approve'

![](_page_11_Picture_12.jpeg)

#### How to view and get your timesheets approved

|                                                     | JLN                                                                                             |                                                                               |               |             |                    |  |
|-----------------------------------------------------|-------------------------------------------------------------------------------------------------|-------------------------------------------------------------------------------|---------------|-------------|--------------------|--|
| Vi                                                  | iew Ti                                                                                          | mesl                                                                          | heets         |             |                    |  |
| Chats                                               | worth Unit (N                                                                                   | (CH)                                                                          | ,             |             |                    |  |
| alect                                               | a Timeshe                                                                                       | et belo                                                                       | w to progress |             |                    |  |
| 0 10                                                | Veek                                                                                            |                                                                               |               |             |                    |  |
| Day                                                 | Date                                                                                            | Hours                                                                         | Comment       | Attended By | Amendement Reason  |  |
| Day<br>Mon                                          | Date<br>14 Aug 17                                                                               | Hours<br>07:30                                                                | Comment       | Amended By  | Amendement Reason  |  |
| Day<br>Mon<br>Tue                                   | Date<br>14 Aug 17<br>15 Aug 17                                                                  | Hours<br>07:30<br>07:30                                                       | Comment       | Amended By  | Amendement Reason  |  |
| Day<br>Mon<br>Tue<br>Wed                            | Date<br>14 Aug 17<br>15 Aug 17<br>16 Aug 17                                                     | Hours<br>07:30<br>07:30<br>07:30                                              | Comment       | Amended By  | Amendement Reason  |  |
| Day<br>Mon<br>Tue<br>Wed<br>Thu                     | Date<br>14 Aug 17<br>15 Aug 17<br>16 Aug 17<br>17 Aug 17                                        | Hours<br>07:30<br>07:30<br>07:30<br>07:30                                     | Comment       | Amended By  | Amendement Reason  |  |
| Day<br>Mon<br>Tue<br>Wed<br>Thu<br>Fn               | Date<br>14 Aug 17<br>15 Aug 17<br>16 Aug 17<br>17 Aug 17<br>18 Aug 17                           | Hours<br>07:30<br>07:30<br>07:30<br>07:30<br>07:30                            | Comment       | Amended By  | Americament Reason |  |
| Day<br>Mon<br>Tue<br>Wed<br>Thu<br>Fn<br>Sat        | Date<br>14 Aug 17<br>15 Aug 17<br>16 Aug 17<br>17 Aug 17<br>18 Aug 17<br>19 Aug 17              | Hours<br>07:30<br>07:30<br>07:30<br>07:30<br>07:30<br>00:00                   | Comment       | Amended By  | Americament Reason |  |
| Day<br>Mon<br>Tue<br>Wed<br>Thu<br>Fn<br>Sat<br>Sun | Date<br>14 Aug 17<br>15 Aug 17<br>16 Aug 17<br>17 Aug 17<br>18 Aug 17<br>19 Aug 17<br>20 Aug 17 | Hours<br>07:30<br>07:30<br>07:30<br>07:30<br>07:30<br>07:30<br>00:00<br>00:00 | Comment       | Amended By  | Americament Reason |  |

Step One - Request your mentor to review the hours you have submitted.

Step Two - Click onto 'Approve'.

View Timesheets

| LINCOLN |                                     | PEMS Home | University Home | Desktop View | Logout |
|---------|-------------------------------------|-----------|-----------------|--------------|--------|
|         | Approve     salect Person Approving |           |                 |              |        |
|         | Lucy Payton -                       |           |                 |              |        |
|         | Lucy Payton                         |           |                 |              |        |
|         |                                     |           |                 |              |        |

You will need to make sure you have your mentor linked to you on PEMS. The mentor can do this themselves, or they can contact the Practice Support Team to link your mentor to you.

Once linked to you, they will be able to select their name and enter their PIN to approve your hours.

**Important Notice** – Mentors can find their PIN Code on their own PEMS dashboard. They will need to log on to PEMS first before they can approve your hours.

![](_page_12_Picture_8.jpeg)

#### How to view and get your timesheets approved

If however, your mentor doesn't agree with the hours you have submitted (for whatever reason), they will need to reject the timesheet.

|            | £             |         |                |            |                   |  |  |
|------------|---------------|---------|----------------|------------|-------------------|--|--|
| Chats      | worth Unit (N | ICH)    | ,              |            |                   |  |  |
| PELL       | a milesin     | er delu | in to brodiess |            |                   |  |  |
| o v        | Veek          |         |                |            |                   |  |  |
| Day        | Date          | Hours   | Comment        | Amended By | Amendement Reason |  |  |
| Mon        | 14 Aug 17     | 07:30   |                |            |                   |  |  |
| Tue        | 15 Aug 17     | 07:30   |                |            |                   |  |  |
| Wed        | 16 Aug 17     | 07:30   |                |            |                   |  |  |
| Thu        | 17 Aug 17     | 07:30   |                |            |                   |  |  |
| Fit        | 18 Aug 17     | 07:30   |                |            |                   |  |  |
|            | 19 Aug 17     | 00.00   |                |            |                   |  |  |
| Sat        |               |         |                |            |                   |  |  |
| Sat<br>Sun | 20 Aug 17     | 00:00   |                |            |                   |  |  |

Step One - Click on to the 'Reject'.

| UNIVERSITY OF            |                           |                                     |                              | PEMS Home | University Home | Desktop View | Logout |
|--------------------------|---------------------------|-------------------------------------|------------------------------|-----------|-----------------|--------------|--------|
| intestreet was rejected, | please make amendments in | the add hours section and re-submit |                              |           |                 |              |        |
| View Ti<br>Placement:    | imesheets                 |                                     |                              |           |                 |              |        |
| Chatsworth Unit (        | MCH) •                    |                                     |                              |           |                 |              |        |
| Select a Timesh          | neet below to progre      | 165                                 |                              |           |                 |              |        |
|                          |                           | Hours                               | Status                       |           |                 |              |        |
| 01 Aug 17                | 06 Aug 17                 | 30 Hours 0 Minutes                  | Approved                     |           |                 |              |        |
| 14 Aug 17                | 20 Aug 17                 | 37 Hours 30 Minutes                 | Rejected Awaiting Amendments |           |                 |              |        |
| :                        |                           | 67 Hours 30 Minutes                 |                              |           |                 |              |        |

You will see from the orange bar at the top, the timesheet has been rejected.

You will need to liaise with the mentor and re-enter the correct number of hours and resubmit the form.

**Option 2**: Your mentor will be able to access your timesheets through their own PEMS account and accessing them through 'Approve Timesheets'.

![](_page_13_Picture_9.jpeg)

![](_page_14_Picture_0.jpeg)

## How to record an absence

You can only record placement absences on PEMS.

You can only record during the allocated dates whilst in placement. All other absences are to be reported to the <u>Nursingtheoryabsences@lincoln.ac.uk</u> mailbox.

| INCOLN                                  | PEMS Home University Home 1                                                                | Desktop View |
|-----------------------------------------|--------------------------------------------------------------------------------------------|--------------|
| Timesheets                              |                                                                                            |              |
| Jenna Adams<br>ADA09185958 Sep 2015 BSc | (Hons) Nursing                                                                             |              |
|                                         |                                                                                            |              |
| 0                                       | Placement:                                                                                 |              |
| Chatsworth Unit (N                      | Placement:<br>MCH) (Mansfield Community Hospital) - 01/08/17 - 29/09/17                    | ,            |
| Chatsworth Unit (N                      | Placement:<br>MCH) (Mansfield Community Hospital) - 01/08/17 - 29/09/17<br>Absence Reason: |              |

Step One – Click onto Placement and select current placement

Step Two – Click onto Absence Reason, select from the drop down menu.

| Desktop View | dS Home University Home | 1                     |                    | NCOLN                |
|--------------|-------------------------|-----------------------|--------------------|----------------------|
|              |                         |                       |                    | Timesheets           |
|              |                         |                       |                    |                      |
|              |                         | ement:                | Pla                | 0                    |
| (            | 8/17 - 29/09/17         | unity Hospital) - 01/ | H) (Mansfield Comn | Chatsworth Unit (MCH |
|              |                         | Reason:               | Absend             |                      |
|              |                         |                       |                    | Sickness             |
|              |                         | Date To               |                    | Date From            |
| 0            |                         | 15847                 | G                  | 10/08/17             |
|              |                         | iment                 | Co                 |                      |
|              |                         |                       |                    |                      |
|              |                         | iment                 | Co                 | 100017               |

Step Three – Click and enter the 'Date From' and 'Date To'.

Step Four – Click on 'Comment', this is optional.

#### Step Five - Click on 'Submit'.

![](_page_14_Picture_11.jpeg)

Green bar of confirmation of recording absence.

![](_page_14_Picture_13.jpeg)

![](_page_15_Picture_0.jpeg)

## How to view recorded Absences

Recording of placement absence on PEMS can be done by:

- You, the student
- Your assigned mentor
- The Practice Support Team

Even if all of the above records the same absence it will only show as one absence.

You are responsible for recording all absences on PEMS.

![](_page_15_Picture_8.jpeg)

Step One – Click on Placement and select placement name.

Step Two – Click on Review link

| LI) | versity of<br>NCOLN |             |            |         |             | PEMS Home | University Home | Desktop View | Logou |
|-----|---------------------|-------------|------------|---------|-------------|-----------|-----------------|--------------|-------|
|     | View                |             |            |         |             |           |                 |              |       |
|     | Absence Start       | Absence End | Total Days | Comment | Reported By |           | F               | Reason       |       |
|     | 24 Feb 17           | 24 Mar 17   | 29         |         |             |           | S               | Sickness     |       |

This will show all the absences that have been recorded whilst in this placement.

It will show the start date, end date, the total number of days absent, any comments made, who reported the absence and the reason.

![](_page_15_Picture_14.jpeg)

## **Student Evaluation Placement Experience**

| D PENS                                                                                                    | * 0 - <b>1</b>                                                                      |
|----------------------------------------------------------------------------------------------------|-------------------------------------------------------------------------------------|
| Evaluation Forms Summary                                                                                                    |                                                                                     |
| This is an individual 'Default Student placement evaluation' form for Ana Socramento at placement 'Ward '                               | 5A (Pilgrim) (Pilgrim Hospital) - 23 Jun 2014 - 24 Aug 2014'.                       |
| Responses to questions                                                                                                    |                                                                                     |
| 1. Did you receive an orientation tour at the beginning of your placement and explanation from a member of                              | of the practice placement team of the following?                                    |
| Health and Safety Requirements                                                                                                    | Yes: 1 No: 0                                                                        |
| Fire and Escape Routes                                                                                                    | Yes: 1 No: 0                                                                        |
| Resusditation and Life Saving Equipment                                                                                                 | Yes: 1 No: 0                                                                        |
| Escalating Concerns                                                                                                    | Yes: 1 No: 0                                                                        |
| Patients' right to refuse student involvement in their care                                                                             | Yes: 1 No: 0                                                                        |
| <ol><li>Did you receive the following interviews in a timely fashion?</li></ol>                                                         |                                                                                     |
| Preliminary interview                                                                                                    | Yes: 1 No: 0                                                                        |
| Intermediate interview                                                                                                    | Yes: 1 No: 0                                                                        |
| Final interview                                                                                                    | Yes: 1 No: 0                                                                        |
| If you have answered No to any of the above questions (No. 2) please write your understanding of the reasons for this. D<br>University? | Did you raise this as an issue with anyone in the practice placement or with the    |
| Question is not mandatory. There were no responses.                                                                                     |                                                                                     |
| 3. Did you have access to appropriate resources to facilitate your learning?                                                            |                                                                                     |
| Yes: 1 No: 0                                                                                                    |                                                                                     |
| If you have answered No to the above question (No. 3) please write your understanding of the reasons for this. Did you r                | raise this as an issue with anyone in the practice placement or with the University |
| Question is not mandatory. There were no responses.                                                                                     |                                                                                     |
| 4. Were you given opportunity to work towards your stated learning goals (NMC competencies, ESCs, EU) d                                 | during this allocation?                                                             |
| Yes: 1 No: 0                                                                                                    |                                                                                     |
| If you have answered No to the above question (No. 4) please write your understanding of the reasons for this. Did you r                | raise this as an issue with anyone in the practice placement or with the University |
| Question is not mandatory. There were no responses.                                                                                     |                                                                                     |

5. Did you spend at least 40% of your placement time with a mentor?

/user/Other/questionnaire/questionnaireselector.aspx?questionnaireInstanceId=3312

This tab will become available to you the day after your placement has come to an end.

This is a mandatory requirement for you to complete within two weeks of the placement ending.

You will receive an email through PEMS to say the evaluation is ready for you to complete.

There is no anonymity with the evaluation, you are responsible for what you write in the comments. Please ensure these are written in a professional manner.

Placements will see what you have written about the placement.

![](_page_16_Picture_10.jpeg)

## **PEMS** Administrators

- Your PEMS Administrators are:
- Debbi Hinchliffe (Placement Hours/General Enquiries)
- Emma Morton (Placement Allocations/General Enquiries)
- Kelly Skidmore (Mandatory Training/General Enquiries)
- To contact the PEMS Administrators, please send your email to uolpractice.support@lincoln.ac.uk

![](_page_17_Picture_6.jpeg)